### Purpose

Use this procedure to create a release report.

#### Trigger

Perform this procedure when you wish to view a report on multiple releases.

#### Prerequisites

- Access to SupplyWEB
- Internet Access and Internet Explorer 6 or higher

#### Menu Path

Use the following menu path(s) to begin this transaction:

• <u>https://supplyweb.tenneco.com/supplyWeb/account/login</u>

#### **Helpful Hints**

- Save the above URL to your browser's favorites
- Instead of using your browser's navigation tools, use those provided by SupplyWEB

# Procedure

|     | <b>±</b> Demand               |
|-----|-------------------------------|
|     | 🛨 Kanban                      |
|     | Supplier Managed<br>Inventory |
|     | Shipments                     |
|     |                               |
|     | CUM Management                |
|     | Delivery Performance          |
| 1 - | + Reports                     |
|     | + Communications              |
|     | Preferences                   |
|     | 🛨 Setup                       |
|     | <b>⊞</b> Help                 |

**1.** To create a Release Report and receive a PDF version of the most recent release for each part, click on the Reports menu item

|     | <b>±</b> Demand               |
|-----|-------------------------------|
|     | <b>⊞</b> Kanban               |
|     | Supplier Managed<br>Inventory |
|     | 🖶 Shipments                   |
|     | ■ Receipts                    |
|     | CUM Management                |
|     | Delivery Performance          |
|     | Reports                       |
| 2 - | Release Report                |
|     | Load Sheet Report             |
|     | Shipment History Report       |
|     | + Communications              |
|     |                               |
|     | + Preferences                 |
|     | <b>±</b> Setup                |
|     | 🗄 Help                        |

2. Select the Release Report menu item

Release Report

|          | Search Criteria                 |                                            |   |                                       |
|----------|---------------------------------|--------------------------------------------|---|---------------------------------------|
|          | Facility                        | < All >                                    | • |                                       |
|          | Ship To                         | Litch field<br>Marshall<br>Masi Mirina 50  | * | ·                                     |
|          | Ship From                       | Mogi Mirim EC<br>Mogi Mirim RC<br>Napoleon |   | -                                     |
|          | Customer Part *                 | Owen Sound<br>Paragould DC                 |   |                                       |
|          | Published Since<br>(MM-dd-yyyy) | Paragould MFG<br>Poznan                    |   |                                       |
|          | Document Type                   | Puebla IMMEX<br>Rancho                     |   |                                       |
|          | Advanced Search (               | Rennes                                     |   | ch time.)                             |
|          | Requirement Type                | Reynosa DC<br>Reynosa MFG                  |   |                                       |
|          | Status                          | Rybnik AM<br>Rybnik OF                     | h |                                       |
|          | Net Change 🔹                    | Saarlouis<br>San Antonio                   |   |                                       |
|          | Commitment                      | Seward<br>Sint Truiden                     | _ |                                       |
| <b>.</b> |                                 | SmithVille<br>St. Petersburg               | - |                                       |
|          |                                 | Tredegar                                   |   |                                       |
|          | Your report will ap             | Valencia<br>Valencia DC                    |   | 'ou will need to have Adobe's Acrobat |

**3.** Under the Facility field, select the Tenneco plant that you want the report for.

Ð

The Facility field is the ONLY required field to complete your search and generate your report. Steps <u>4</u> through <u>11</u> offer additional insight on how to narrow your results, but they are NOT required. Only selecting the Facility will result in a complete report of the most up to date release information (Firm and Planning) for each part number associated with that Facility.

|   | Search Criteria                 |                                                                   |
|---|---------------------------------|-------------------------------------------------------------------|
| 1 | Facility                        | Smithville                                                        |
| - | Ship To                         | < All > •                                                         |
|   | Ship From                       | < All > •                                                         |
| 1 | Customer Part *                 | < All > •                                                         |
|   | Published Since<br>(MM-dd-yyyy) |                                                                   |
| 1 | Document Type                   | < All > •                                                         |
|   | Advanced Search Crit            | eria (May increase search time.)                                  |
| 1 | Requirement Type                | < All > •                                                         |
|   | Status                          | < All > •                                                         |
|   | Net Change 🖇                    | Show •                                                            |
| 1 | Commitment                      | < All > •                                                         |
|   |                                 | Continue                                                          |
|   | A Your report will appe         | ar in a new browser window. You will need to have Adobe's Acrobat |

**4.** The Ship To and Ship From fields MUST be left at their default values: < All >. This is especially important for the Ship From field as any other entry will produce an error message when you attempt to generate the report.

|   | Search Criteria                 |                                                                                                    |    |
|---|---------------------------------|----------------------------------------------------------------------------------------------------|----|
|   |                                 |                                                                                                    |    |
|   | Facility                        | Smithville 👻                                                                                                    |    |
|   | Ship To                         | < All > •                                                                                                    |    |
|   | Ship From                       | < All > •                                                                                                    |    |
| _ | Customer Part *                 | < All >                                                                                                    |    |
| 5 | Published Since<br>(MM-dd-yyyy) | <al>     All&gt;     All&gt;     All     All&gt;     All     All</al> |    |
|   | Document Type                   | 104400078<br>104460965                                                                                                    |    |
|   | Advanced Search Crit            | 104461807 earch time.)                                                                                                    |    |
|   | Requirement Type                | 111900004<br>111945554                                                                                                    |    |
|   | Status                          | 111960960<br>111963137                                                                                                    |    |
|   | Net Change 🕷                    | 113200022<br>113261923<br>11375412                                                                                                    |    |
|   | Commitment                      | 113900008<br>113900013                                                                                                    |    |
|   |                                 | 113900049<br>113900053                                                                                                    |    |
|   |                                 | 113900056                                                                                                    |    |
|   | Your report will appear         | a 113960705P ow. You will need to have Adobe's Acrob                                                                                                    | at |

5. Under the Customer Part field, you <u>can</u> choose a specific part number, or select <All>

 $\ensuremath{\mathbb{C}}$  Printed copies of this document are considered to be UNCONTROLLED

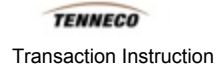

### to generate a complete report.

| _ | Search Criteria                 |                                                                   |
|---|---------------------------------|-------------------------------------------------------------------|
|   | Facility                        | Smithville                                                        |
|   | Ship To                         | < All > •                                                         |
|   | Ship From                       | < All > •                                                         |
|   | Customer Part *                 | < All >                                                           |
| 6 | Published Since<br>(MM-dd-yyyy) |                                                                   |
|   | Document Type                   | < All > •                                                         |
|   | Advanced Search Crit            | teria (May increase search time.)                                 |
|   | Requirement Type                | < All > •                                                         |
|   | Status                          | < All > •                                                         |
|   | Net Change 🕷                    | Show •                                                            |
|   | Commitment                      | < All > •                                                         |
|   |                                 | Continue                                                          |
|   | Your report will appe           | ar in a new browser window. You will need to have Adobe's Acrobat |

6. As required, complete/review the following fields:

| Field           | R/O/C    | Description                                              |
|-----------------|----------|----------------------------------------------------------|
| Published Since | Optional | The lower limit to a date range for published documents. |
|                 |          | Example:<br>1/1/2014                                     |

| Search Criteria                 |                                                                   |  |
|---------------------------------|-------------------------------------------------------------------|--|
| Facility                        | Smith ville 👻                                                     |  |
| Ship To                         | < All > •                                                         |  |
| Ship From                       | < All > •                                                         |  |
| Customer Part *                 | < All > •                                                         |  |
| Published Since<br>(MM-dd-yyyy) | 01-01-2014                                                        |  |
| Document Type                   | < All > •                                                         |  |
| Advanced Search Cri             | < All >                                                           |  |
| Requirement Type                | eKanban Signal<br>Material Release                                |  |
| Status                          | Shipping Schedule<br>< All > ▼                                    |  |
| Net Change 🖇                    | Show •                                                            |  |
| Commitment                      | < All > •                                                         |  |
|                                 | Continue                                                          |  |
| A Your report will appe         | ar in a new browser window. You will need to have Adobe's Acrobat |  |

**7.** Under the Document Type field you <u>can</u> select Material Release or Shipping Schedule, or select <All> for both.

| Search Criteria                       |                                                                    |
|---------------------------------------|--------------------------------------------------------------------|
| Facility                              | Smithville                                                         |
| Ship To                               | < All >                                                            |
| Ship From                             | < All >                                                            |
| Customer Part *                       | < All > •                                                          |
| Published Since<br>(MM-dd-yyyy)       | 01-01-2014                                                         |
| Document Type                         | < All > •                                                          |
| Advanced Search Crit                  | teria (May increase search time.)                                  |
| Requirement Type                      | < All > •                                                          |
| Status                                | < All><br>Firm                                                     |
| Net Change 🕷                          | Show •                                                             |
| Commitment                            | < All > •                                                          |
|                                       | Continue                                                           |
| A Your report will appe               | ar in a new browner window. You will need to have idoba's isrobat  |
| · · · · · · · · · · · · · · · · · · · | al in a new proviser window. Tou will need to have Adobe's Acrobat |

**8.** Under the Requirement Type field you <u>can</u> select Firm or Planning, or select <All> for both.

 $\ensuremath{\textcircled{C}}$  Printed copies of this document are considered to be UNCONTROLLED

|    | Search Criteria                 |                                                                   |
|----|---------------------------------|-------------------------------------------------------------------|
|    | Facility                        | Smithville 👻                                                      |
|    | Ship To                         | < All > •                                                         |
|    | Ship From                       | < All > •                                                         |
|    | Customer Part *                 | < All > •                                                         |
|    | Published Since<br>(MM-dd-yyyy) | 01-01-2014                                                        |
|    | Document Type                   | < All > •                                                         |
|    | Advanced Search Crit            | teria (May increase search time.)                                 |
|    | Requirement Type                | < All > •                                                         |
| _  | Status                          | < All > •                                                         |
| 9. | Net Change 🕷                    | < All> Open - Eulfiled -                                          |
|    | Commitment                      | <all></all>                                                       |
|    |                                 | Continue                                                          |
|    | Your report will appe           | ar in a new browser window. You will need to have Adobe's Acrobat |

**9.** And likewise, under Status you <u>can</u> chose Open or Fulfilled, or select <All> for both.

|      | Search Criteria                 |                                                                   |
|------|---------------------------------|-------------------------------------------------------------------|
|      | Facility                        | Smithville                                                        |
|      | Ship To                         | < All >                                                           |
|      | Ship From                       | < All > •                                                         |
|      | Customer Part *                 | < All > •                                                         |
|      | Published Since<br>(MM-dd-yyyy) | 01-01-2014                                                        |
|      | Document Type                   | < All > •                                                         |
|      | Advanced Search Cri             | teria (May increase search time.)                                 |
|      | Requirement Type                | < All > •                                                         |
|      | Status                          | < All > •                                                         |
| 10 - | Net Change 🕷                    | Show •                                                            |
|      | Commitment                      | < All > •                                                         |
|      |                                 | Continue                                                          |
|      | A Your report will appe         | ar in a new browser window. You will need to have Adobe's Acrobat |

**10.** You <u>can</u> also choose to narrow your search to a specific Net Change value.

© Printed copies of this document are considered to be UNCONTROLLED

| Search Criteria                 |                                                                    |  |
|---------------------------------|--------------------------------------------------------------------|--|
| Facility                        | Smithville -                                                       |  |
| Ship To                         | < All >                                                            |  |
| Ship From                       | < All > •                                                          |  |
| Customer Part *                 | < All > •                                                          |  |
| Published Since<br>(MM-dd-yyyy) | 01-01-2014                                                         |  |
| Document Type                   | < All > •                                                          |  |
| Advanced Search C               | iteria (May increase search time.)                                 |  |
| Requirement Type                | < All > •                                                          |  |
| Status                          | < All > •                                                          |  |
| Net Change 🎄                    | Show •                                                             |  |
| Commitment                      | < All > •                                                          |  |
|                                 | Accepted Continue<br>Rejected                                      |  |
| A Your report will app          | ear in a new browser window. You will need to have Adobe's Acrobat |  |

**11.** And finally under the Commitment field you <u>can</u> choose to select Accepted or Rejected, or select <All> to include both.

| Search Criteria                 |                                                                    |  |  |  |  |
|---------------------------------|--------------------------------------------------------------------|--|--|--|--|
| Facility                        | Smithville -                                                       |  |  |  |  |
| Ship To                         | < All > •                                                          |  |  |  |  |
| Ship From                       | < All > •                                                          |  |  |  |  |
| Customer Part *                 | < All > •                                                          |  |  |  |  |
| Published Since<br>(MM-dd-yyyy) | 01-01-2014                                                         |  |  |  |  |
| Document Type                   | < All > •                                                          |  |  |  |  |
| Advanced Search Cri             | Advanced Search Criteria (May increase search time.)               |  |  |  |  |
| Requirement Type                | < All > •                                                          |  |  |  |  |
| Status                          | < All > •                                                          |  |  |  |  |
| Net Change 🕸                    | Show •                                                             |  |  |  |  |
| Commitment                      | < Ali >                                                            |  |  |  |  |
|                                 | Continue                                                           |  |  |  |  |
| (A) Your report will app        | ear in a new browser window. You will need to have Adobe's Acrobat |  |  |  |  |

**12.** Once the Search Criteria is all entered appropriately, click on the Continue button

 $\ensuremath{\textcircled{C}}$  Printed copies of this document are considered to be UNCONTROLLED

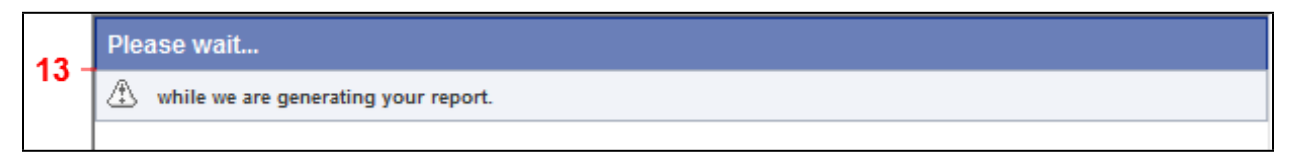

**13.** You will receive a similar message asking you to wait while the report is being generated.

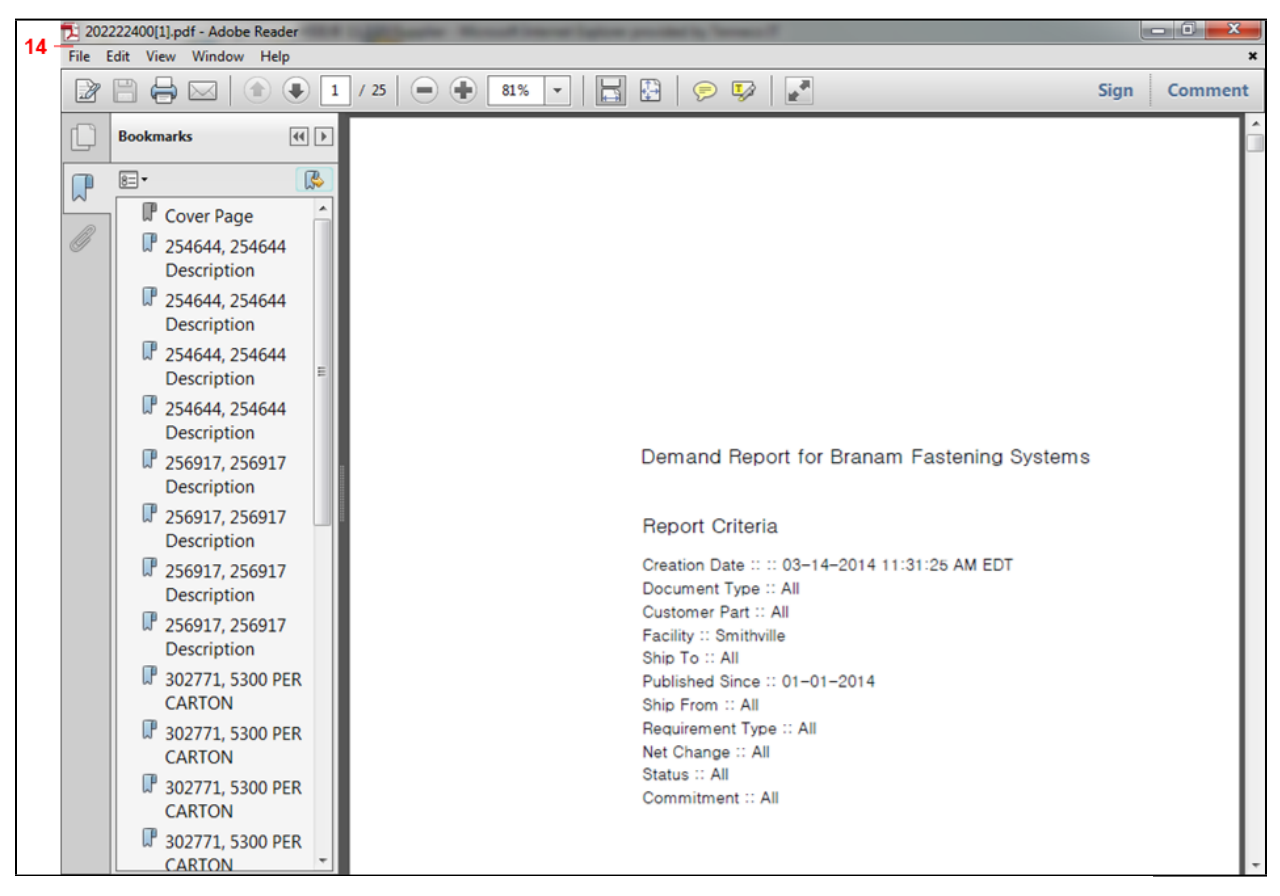

**14.** A PDF report opens up. On the left side of the document is a listing of all the sections in the document, and each section is a different release. On the main part of the screen you can see the Cover Page with the Search Criteria.

| 15 🔁 2                       | 15 222222400[1].pdf - Adobe Reader                                                                                                    |                        |                                                                                                    |                                              |                                                                      |              |                                                                                                    |                                                    |                                                         |                                                                |                           |      |  |  |  |
|------------------------------|----------------------------------------------------------------------------------------------------|------------------------|----------------------------------------------------------------------------------------------------|----------------------------------------------|----------------------------------------------------------------------|--------------|----------------------------------------------------------------------------------------------------|----------------------------------------------------|---------------------------------------------------------|----------------------------------------------------------------|---------------------------|------|--|--|--|
| File Edit View Window Help * |                                                                                                    |                        |                                                                                                    |                                              |                                                                      |              |                                                                                                    |                                                    |                                                         |                                                                |                           |      |  |  |  |
|                              | Image: Image: |                        |                                                                                                    |                                              |                                                                      |              |                                                                                                    |                                                    |                                                         |                                                                |                           |      |  |  |  |
| C                            | Bookmarks ()                                                                                                    |                        |                                                                                                    |                                              |                                                                      |              |                                                                                                    |                                                    |                                                         |                                                                |                           |      |  |  |  |
|                              |                                                                                                    | <b>~</b>               | Ship From                                                                                                    | Facilit                                      | У                                                                    |              | Ship To                                                                                              |                                                    |                                                         |                                                                |                           | - 11 |  |  |  |
|                              | Cover Page<br>254644, 254644<br>Description<br>254644, 254644<br>Description<br>254644, 254644<br>Description<br>254644, 254644<br>Description                                                                                                    | 4<br>4<br><del>4</del> | Unassigned                                                                                                    | Smithv<br>645 E.<br>Smithv<br>UNITE<br>ID: : | ille<br>Broad Street<br>ille, TN 37186<br>D STATES<br>017-Smithville |              | WALKER MAN<br>SMITHVILLE<br>645 E. Broad<br>Smithville, TN<br>UNITED STAT<br>Dock: :<br>ID: : 017-Sr | IUFACTURING<br>Street<br>137166<br>ES<br>nithville | - Relea<br>49<br>Relea<br>02-0<br>Contr<br>CRAI<br>734- | ise Number::<br>r-2014 07:00:<br>act::<br>G HOWELL<br>243-8033 | 00 AM EST                 |      |  |  |  |
|                              | 254644, 254644           Description           256917, 256917           Description           256917, 256917           Description           256917, 256917           Description           256917, 256917           Description:           256917, 256917           Description:           256917, 256917                                                                                                    |                        |                                                                                                    |                                              |                                                                      |              |                                                                                                    |                                                    |                                                         |                                                                |                           |      |  |  |  |
|                              | <ul> <li>Description</li> <li>256917, 25691</li> <li>Description</li> <li>256917, 25691</li> <li>Description</li> <li>302771, 5300 F</li> </ul>                                                                                                    | 7<br>7<br>PER          | Unit of Measure::         EA         Release Status::           Model Year::         Ship/Delivery:         DL         Fabrication Cumi:         0           PO Number::         55000337440009525054; Received Oty::         2500         Material Cumi::         0           PO Line::         00040         Last Received         12-02-2013 07:00:00 AM         Previous Cumi::         0           Date::         EST         EST         Eng. Level::         Last Shipper ID::         9799861         Buyer YTD Cumi:         0 |                                              |                                                                      |              |                                                                                                    |                                                    |                                                         |                                                                |                           |      |  |  |  |
|                              | CARTON<br>302771, 5300 F<br>CARTON                                                                                                    | PER                    | Date 02-03-2014                                                                                                    | CUM Qty.                                     | Required 2,500                                                       | Shipped<br>0 | Due 2,500                                                                                            | Type<br>Planning                                   | Frequency                                               | Pull Signal                                                    | Additional<br>Requirement |      |  |  |  |
|                              | CARTON                                                                                                    | PER                    | 02-10-2014<br>06-09-2014                                                                                                    |                                              | 400<br>2,500                                                         | 0            | 400<br>2,500                                                                                         | Planning                                           | Weekly<br>Weekly                                        |                                                                | 4                         |      |  |  |  |
|                              | 302771, 5300 F<br>CARTON                                                                                                    | PER                    |                                                                                                    |                                              |                                                                      |              | 1                                                                                                    |                                                    | 1                                                       |                                                                | ·                         |      |  |  |  |

**15.** You can either navigate the report using the scroll bar on the right, or click on a specific part number on the left menu. You will find various release reports that resemble the one shown here.

## Result

You have successfully generated a release report.